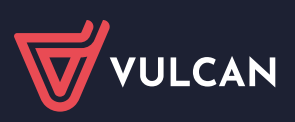

## Jak zarejestrować się w nowej Strefie szkoleń

VULCAN 35

Szkoły i przedszkola Samorządy

|                                                                                                    | Strong glooma + Kente                                                                                                    |   |
|----------------------------------------------------------------------------------------------------|----------------------------------------------------------------------------------------------------|---|
| 1 Kliknij przycisk <b>Zarejestruj się</b>                                                                                                    | Zaloguj się Nie masz konta a                                                                                                    |   |
| Następnie uzupełnij wszystkie wymagane pola<br>oznaczone w formularzu symbolem *, m.in.:                                                                                                    | E-mal     Zarojestroj slo -> 1       wope: ensid     Zakładając konto<br>otrzymasz dostęp do:       -     zakładając konto<br>otrzymasz dostęp do:                              |   |
| Podaj swój indywidualny adres mailowy,<br>który będzie Twoim loginem.                                                                                                    | <ul> <li>materialow dydatycznych,</li> <li>Zalogoj klę →</li> <li>Natorii pwich aktywrodzi,</li> <li>Nie pamiętam hasta</li> </ul>                                              |   |
| 3 Ustal silne <b>hasło</b> .                                                                                                    | Zapisz się bez logowania -> Zapisując się bez logowania:  Mie otrzymaz materiałow stłodeniowych.  Mie otrzymaz zaleladczenia ze stłodenia.                                      |   |
| Wpisz numer telefonu, abyśmy mogli się z Tobą<br>skontaktować w sprawie szkoleń, na które się                                                                                                    |                                                                                                    |   |
| zapiszesz.                                                                                                    | Załóż konto                                                                                                    |   |
| <b>5</b> Wskaż <b>stanowisko</b> na którym obecnie pracujesz.                                                                                                    | E-mail* 0<br>lena.kowalska@vulcan.pl                                                                                                    |   |
| Jeżeli jesteś nauczycielem lub/i dyrektorem placówki<br>oświatowej wpisz datę i miejsce urodzenia (Dane<br>niezbędne w celu otrzymania zaświadczenia - § 23. 2<br>i 3 rozporządzenia MEN z dnia 28 maja 2019 r. – Dz.U.<br>poz. 1045 ze zm. Zaświadczenie wydane zostanie<br>przez Ośrodek Doskonalenia Kadry Kierowniczej | Hasto"<br>Hasto"<br>Imię"<br>Lena<br>Vazwisko"<br>Kowalska                                                                                                    |   |
| Oświaty VULCAN – akredytowaną placówkę<br>doskonalenia nauczycieli).                                                                                                    | Telefon" Stanowisko"                                                                                                    | 5 |
| Potwierdź zapoznanie się z informacją dotyczącą<br>przetwarzania danych osobowych.                                                                                                    | Data urodzenia O Miejsce urodzenia O<br>Data w formacie: DD-MM-RRRR                                                                                                    |   |
| 8 Jeżeli chcesz wiedzieć jako pierwszy o planowanych przez VULCAN wydarzeniach Zapisz się na newsletter.                                                                                                    | Nie jestem robotem                                                                                                    |   |
| 9 Kliknij przycisk <b>Zarejestruj się</b> .                                                                                                    | <ul> <li>Zgoda na przetwarzanie danych * Więcej &gt;</li> <li>Bądź na bieżąco z nowościami i darmowymi webinariami.<br/>Zapisz się na newsletter! <u>Więcej &gt;</u></li> </ul> |   |
|                                                                                                    | Zarejestruj się →<br>9                                                                                                    |   |

## Strefa szkoleń

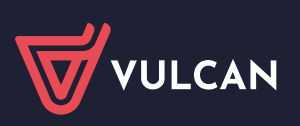

Na Twój adres mailowy z adresu **powiadomienia@vulcan.edu.pl** przyjdzie link – kliknij w niego aby aktywować konto.

Po aktywowaniu konta możesz uzupełnić dane do faktury.

Uwaga! Dane zostaną użyte tylko jeżeli weźmiesz udział w szkoleniu płatnym.

- Aby znaleźć instytucję wpisz numer licencji swojej placówki (znajdziesz ją na fakturze lub umowie licencyjnej), zaznacz swoją placówkę.
- Kliknij Zapisz wybór nabywca podepnie się automatycznie.

| Płatnikiem stanie się automatycznie | odbiorca faktury. |
|-------------------------------------|-------------------|
| Pamiętaj, że w każdej chwili możesz | to zmienić.       |

| Aby przypisać pracodawcę<br>REGON" i naciśnięcie przyc<br>Nie jest konieczne wypełnie | zalecamy wypełnienie tylko pola "Nr licencji" lub pola<br>cisku "szukaj", a następnie wybranie placówki z listy.<br>enie wszystkich pól formularza. |
|---------------------------------------------------------------------------------------|----------------------------------------------------------------------------------------------------|
| REGON                                                                                 | Nr licencji                                                                                                    |
| REGON                                                                                 | 1                                                                                                    |
| Szukaj →                                                                              |                                                                                                    |
| Szukaj →<br>Wyniki wyszuk<br>VULCAN sp. z o.o.<br>Wołowska 6<br>51-116 Wrocław        | iwania                                                                                                    |